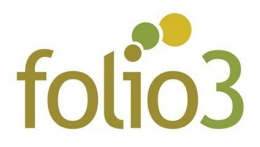

## How to configure Exclude Category Products?

- Step 1: Install the extension
- Step 2: Go to <u>Stores -> Configuration -> Folio3 Extensions-> Exclude Category</u> <u>Products</u> as seen in the screenshot below

| SALES     | GENERAL                   | ~ | Enable      | No                                                               | • |
|-----------|---------------------------|---|-------------|------------------------------------------------------------------|---|
| CATALOG   | FOLIO3 EXTENSIONS         | ^ | [store wew] | Enable Exclude Category Products from PLP (product listing page) |   |
| CUSTOMERS |                           |   |             |                                                                  |   |
|           | Exclude Category Products |   |             |                                                                  |   |
| CONTENT   |                           |   |             |                                                                  |   |
| F         |                           |   |             |                                                                  |   |
| REPORTS   |                           |   |             |                                                                  |   |
| STORES    |                           |   |             |                                                                  |   |

• Step 3: Enable the module and see the option Select Categories

| SALES     |                              |   |                                   |                                                                    |   |
|-----------|------------------------------|---|-----------------------------------|--------------------------------------------------------------------|---|
|           | GENERAL                      | ~ | Enable<br>[store view]            | Yes                                                                | * |
| CATALOG   | FOLIO3 EXTENSIONS            | ^ | [store view]                      | Enable Exclude Category Products from PLP (product listing page)   |   |
| CUSTOMERS |                              |   | Select Categories<br>[store view] | Tees                                                               | • |
| -         |                              |   |                                   | Erin Recommends                                                    |   |
| MARKETING | Company of the second second |   |                                   | Performance Fabrics                                                |   |
| _         | Exclude Category Products    |   |                                   | Eco Friendly                                                       |   |
| CONTENT   |                              |   |                                   | Sale                                                               |   |
| CONTENT   |                              |   |                                   | What's New                                                         |   |
| F         |                              |   |                                   | Performance Sportswear New                                         |   |
| -         |                              |   |                                   | Eco Collection New                                                 |   |
| ıl.       |                              |   |                                   | Testing                                                            |   |
| REPORTS   |                              |   |                                   | Testing 2                                                          | - |
| STORES    |                              |   |                                   | Exclude Selected Category Products from PLP (product listing page) |   |
|           |                              |   |                                   |                                                                    |   |

• **Step 4:** Select the category or multiple categories whose products you want to exclude from the product listing page and save the configuration changes.

|          | GENERAL                   | ~ | Enable                            | Yes                                                                | * |
|----------|---------------------------|---|-----------------------------------|--------------------------------------------------------------------|---|
| .OG      | FOLIO3 EXTENSIONS         | ^ | [store view]                      | Enable Exclude Category Products from PLP (product listing page)   |   |
| ÷        |                           |   | Select Categories<br>[store view] | Tees                                                               | • |
| USTOMERS |                           |   |                                   | Erin Recommends                                                    |   |
|          |                           |   |                                   | Performance Fabrics                                                |   |
|          | Exclude Category Products |   |                                   | Eco Friendly                                                       |   |
|          |                           |   |                                   | Sale                                                               |   |
| NTENT    |                           |   |                                   | What's New                                                         |   |
| F        |                           |   |                                   | Performance Sportswear New                                         |   |
|          |                           |   |                                   | Eco Collection New                                                 |   |
| REPORTS  |                           |   |                                   | Testing                                                            |   |
|          |                           |   |                                   | Testing 2                                                          |   |
| TORES    |                           |   |                                   | Exclude Selected Category Products from PLP (product listing page) |   |
| <b>C</b> |                           |   |                                   |                                                                    |   |

• **Step 4**: Flush cache. Check the changes at the frontend.